# Camtasia<sup>®</sup> Einführung

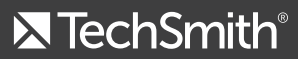

© 2014 TechSmith Corporation. Alle Rechte vorbehalten

## Einführung

**Aufnehmen** – Nehmen Sie alles auf, was Sie auf dem Bildschirm sehen.

**Bearbeiten** – Arrangieren und bearbeiten Sie die Clips auf der Timeline im Camtasia Editor, um Ihr Video zusammenzustellen. Die Timeline ist der primäre Arbeitsbereich zur Bearbeitung Ihres Videos. Importieren Sie Bilder, Aufnahmedateien, Video- und Audioclips und fügen Sie die auf der Timeline ein.

**Weitergeben** – Wählen Sie ein Produktionsprofil, das zum gewünschten Zielort passt: Screencast.com, YouTube, Google Drive und Mobilgeräte.

#### Camtasia Studio

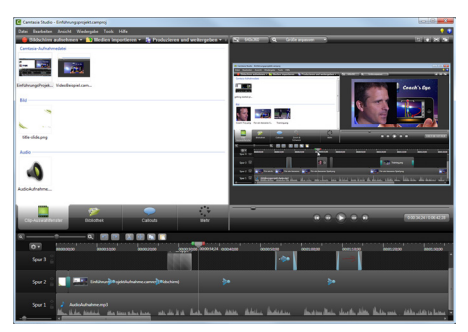

Camtasia for Mac

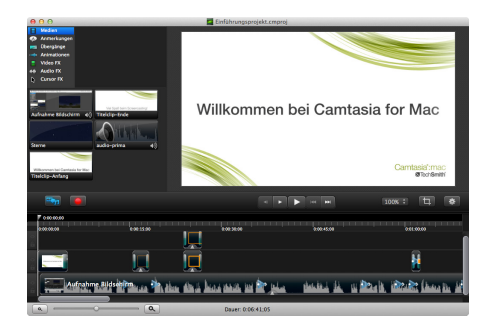

## Es geht los – Ihre erste Aufnahme

Der Camtasia Recorder ist einfach zu bedienen – schon bei der ersten Aufnahme. Ein Klick auf den roten Aufnahmeknopf genügt. Die Standardeinstellungen im Recorder liefern hochwertige Aufnahmedateien mit hoher Auflösung. Der Camtasia Recorder merkt sich auch Zoom- und Schwenkpunkte, Tastatur- und Cursordaten, damit Sie Ihr Video später noch besser machen können.

#### Camtasia Studio Recorder

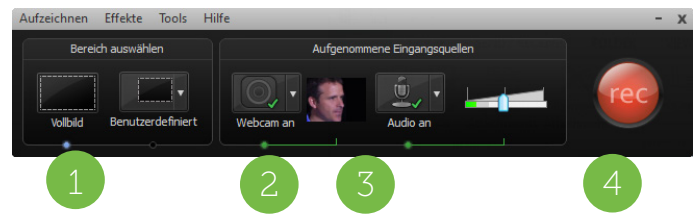

#### Camtasia for Mac Recorder

| • • | O Camtasia 2                                                                                                    |
|-----|----------------------------------------------------------------------------------------------------|
|     | Vollbild Kamera aus Systemaudio                                                                                                    |
| 1.  | Wählen Sie einen Aufnahmebereich.<br>-Vollbild (Standard)<br>-Benutzerdefiniert<br>-Bereich                                        |
| 2.  | Wählen Sie, ob Sie auch Bilder der Webkamera aufnehmen wollen                                                                      |
| 3.  | Wählen Sie die Audioquellen.<br>-Mikrofon ist standardmäßig aktiviert<br>-System-Audio (diese Option gibt es nicht auf Windows XP) |
| 4.  | Klicken Sie den roten Aufnahmeknopf, um die Aufnahme zu starte                                                                     |

Beenden der Aufnahme. -Bearbeiten Sie die Aufnahme.

5.

-Produzieren Sie einem gängigen Format.

## Audioaufnahmen mit dem Camtasia Recorder Der Recorder in Camtasia Studio

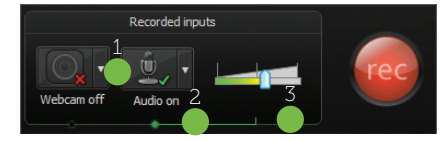

| 1. | Aktivieren Sie die Audioaufnahme.                               |
|----|-----------------------------------------------------------------|
| 2. | Wählen Sie die Audioquelle im Dropdown-Menü. Alle möglichen     |
|    | Audioquellen zeigen einen aktiven Audiopegel.                   |
| 3. | Passen Sie die Eingangslautstärke so an, dass die maximalen     |
|    | Lautstärkewerte im grünen bis gelben Bereich liegen. Im orangen |
|    | bis roten Bereich kann es dazu kommen, dass Audiodaten          |
|    | gekappt werden.                                                 |

#### Der Recorder in Camtasia for Mac

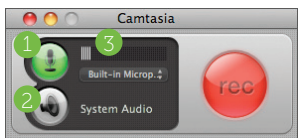

| 1. | Klicken Sie auf die Schaltfläche für Mikrofon-Audio, um Audio mit |
|----|-------------------------------------------------------------------|
|    | dem Mikrofon aufzunehmen. Im Dropdown-Menü werden alle            |
|    | angeschlossenen Mikrofone angezeigt.                              |
| 2. | Klicken Sie auf die Schaltfläche für System-Audio, wenn Sie       |
|    | aufnehmen wollen, was Sie aus den Lautsprechern hören.            |
| 3. | Prüfen Sie die Audiopegel. Wenn die Anzeige sich bewegt, dann     |
|    | kann Camtasia Audio aus der gewählten Audioquelle erkennen.       |

2

## Das TREC-Aufnahmeformat

Das TREC-Format gibt es seit Version Camtasia Studio 8.4 und Camtasia for Mac 2.8. Dieses Aufnahmeformat bietet den großen Vorteil, dass Sie nun Aufnahmedateien aus Camtasia Studio (ab Version 8.4) in Camtasia for Mac (ab Version 2.8) importieren können oder auch umgekehrt Aufnahmedateien aus der Mac-Version in der PC-Version verwenden können.

TREC ist ein besonderer Datei-Container, der mehr als nur eine reine Videodatei enthält. Andere Videobearbeitungsprogramme können TREC-Dateien nicht lesen oder öffnen. Die in der TREC-Datei enthaltenen Daten ermöglichen die Bearbeitung der Aufnahme sowohl in Camtasia Studio (ab Version 8.4) als auch in Camtasia for Mac (ab Version 2.8).

Die folgenden Komponenten können in einer TREC-Datei enthalten sein:

- Video von einer Webkamera, das als PIP-Video verwendet werden kann
- Cursordaten
- SmartFocus Zoom- und Schwenkframes
- Tastaturbefehl-Callouts
- Audiodaten von einem Mikrofon bzw. Systemaudio
- Markierungsdaten

## Der Editor in Camtasia Studio

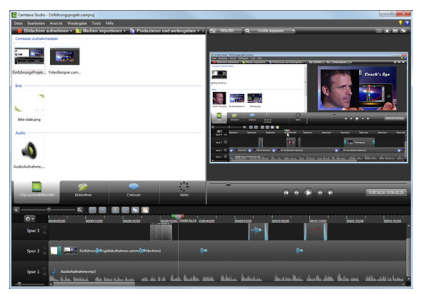

# Effekte einfügen und Videos bearbeiten

Im Camtasia Studio Editor können Sie Medienclips auf der Timeline arrangieren und bearbeiten. Die Timeline ist der primäre Arbeitsbereich zur Bearbeitung Ihres Videos.

#### Medien importieren

Importieren Sie Aufnahmedateien, Video- und Audioclips oder Bilder als Medieninhalte in Ihr Video. Wählen Sie **Datei** > **Medien importieren** oder klicken Sie auf **Medien importieren**.

#### Einen Medienclip in ein Video einfügen

Ziehen Sie Medienclips (Aufnahmedateien, Video- und Audioclips oder Bilder) auf die Timeline, um Sie in ein Videoprojekt zu integrieren.

#### Callouts

Im Tab Callout finden verschiedene Typen von Callouts wie Text, Pfeile, Formen und Callouts zum Markieren oder Verwischen.

#### Übergangseffekte

Übergangseffekte fügen am Anfang oder Ende eines Medienelements auf der Timeline einen visuellen Effekt ein. Ziehen Sie den gewünschten Effekt aus dem Tab Übergangseffekte an den Anfang oder das Ende eines Medienelements auf der Timeline.

#### Medienelemente aus der Bibliothek

Die Bibliothek enthält eine vielseitige Auswahl gebührenfreier Medienelemente, die Sie in Ihre Videos einfügen können. Diese Designs geben Ihren Videos ein professionelles Aussehen. Hier können Sie auch eigene Sequenzen, Video- und Audioclips oder Bilder speichern, die Sie immer wieder in Projekten verwenden wollen.

#### Animationen

Im Tab Visuelle Eigenschaften finden Sie verschiedene Optionen, mit denen Sie Animationen in Ihre Medieninhalte auf der Timeline integrieren können. Hier können Sie auch Farbe, Schatten und Deckkraft der visuellen Medienclips (Video, Callouts, Bilder) auf der Timeline bestimmen.

#### Zoom- und Schwenkeffekte

Über den Tab Zoom & Schwenk können schnell Zoom- und Schwenk-Animationen auf der Timeline eingefügt werden.

#### Audioeffekte

Sie können im Tab Audio unter anderem die Lautstärke nach oben oder unten anpassen, Audio ein- oder ausblenden, Störgeräusche entfernen und den Lautstärkenausgleich aktivieren.

#### Cursoreffekte

Cursorbewegungen und Mausklicks können für die Zuschauer mit speziellen Effekten besser sichtbar gemacht werden. Sie können den Cursor zum Beispiel markieren, mit einem Scheinwerfer beleuchten oder Sound-Effekte für Klicks einfügen.

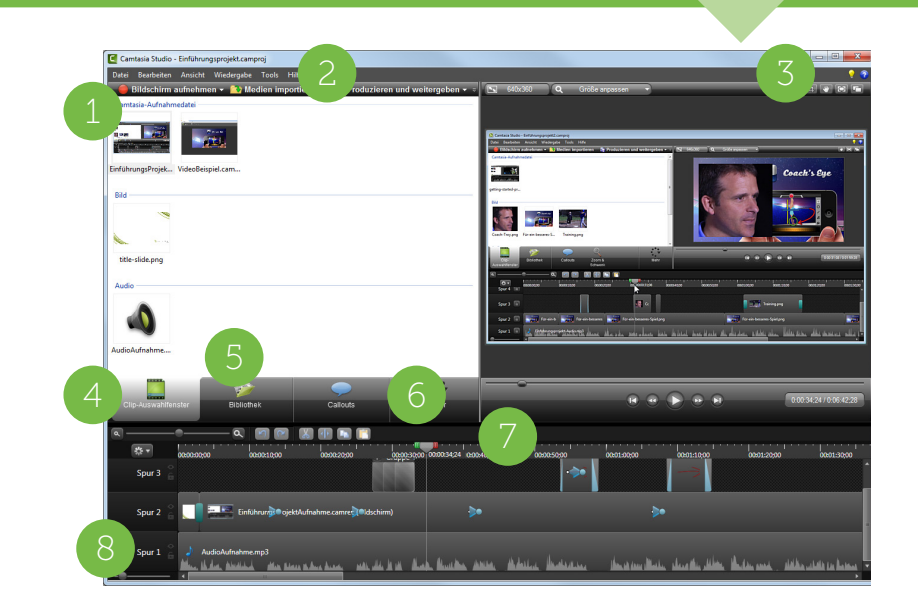

| 1. | Zugriff auf drei wichtige Editor-Funktionen: Bildschirm           |
|----|-------------------------------------------------------------------|
|    | aufnehmen, Medien importieren, Produzieren und weitergeben.       |
| 2. | Menüoptionen - Projekte öffnen, importieren oder exportieren      |
|    | und andere wichtige Funktionen.                                   |
| 3. | Hilfe beim Arbeiten mit Camtasia Studio 8 - Klicken Sie auf Hilfe |
|    | oder Tutorials, um entweder die Hilfedatei oder viele kostenlose  |
|    | Schulungsvideos und Materialien auf der TechSmith Website         |
|    | anzuschauen.                                                      |
| 4. | Clip-Auswahlfenster - Hier sehen Sie alle Video-, Audio- und      |
|    | Bildclips, die in das aktuelle Projekt importiert wurden.         |
| 5. | Bibliothek - Fertige Videosequenzen, Audio- und Bildclips und     |
|    | andere Medienelemente, die Sie in allen Projekten immer wieder    |
|    | nutzen können.                                                    |

| 6. | Aufgaben-Tabs - Klicken Sie auf diese Tabs, um Effekte oder    |
|----|----------------------------------------------------------------|
|    | Animationen und andere Elemente in Ihr Video einzufügen.       |
| 7. | Timeline-Symbolleiste - Hier finden Sie einfachen              |
|    | Bearbeitungswerkzeuge wie zum Beispiel Teilen, Schneiden,      |
|    | Kopieren und Einfügen.                                         |
| 8. | Timeline und Timeline-Spuren - Auf der Timeline können Sie Ihr |
|    | Video zusammenstellen und bearbeiten.                          |
|    | -Machen Sie einen Doppelklick auf eine Spur, um sie            |
|    | umzubenennen.                                                  |
|    | -Klicken Sie auf einer Gruppe, um die Gruppe zu öffnen oder zu |
|    | schließen.                                                     |
|    | -Machen Sie einen Doppelklick auf den Namen einer Gruppe, um   |
|    | die Gruppe umzubenennen.                                       |

## Der Editor in Camtasia for Mac

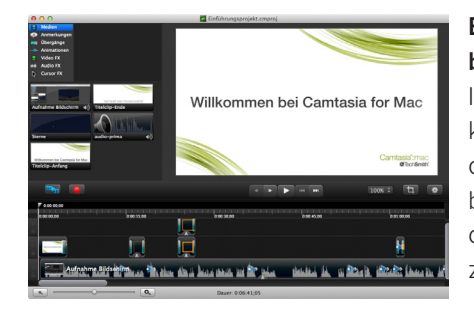

# Effekte einfügen und Videos bearbeiten

Im Camtasia Studio Editor können Sie Medienclips auf der Timeline arrangieren und bearbeiten. Die Timeline ist der primäre Arbeitsbereich zur Bearbeitung Ihres Videos.

#### Import Media

Importieren Sie Aufnahmedateien, Video- und Audioclips oder Bilder als Medieninhalte in Ihr Video. Wählen Sie Datei > Medien importieren oder drücken Sie Command-I.

#### Einen Medienclip in ein Video einfügen

Ziehen Sie Medienclips (Aufnahmedateien, Video- oder Audioclips oder Bilder) aus dem Tab Medien auf die Timeline. Clips im Tab Medien bleiben im Originalzustand erhalten, auch wenn Sie Ihr Projekt auf der Timeline bearbeiten.

#### Anmerkungen

Der Tab Anmerkungen enthält Text, Callouts, Pfeile, Formen, Markierungen und Werkzeuge, um persönliche Daten unkenntlich zu machen.

#### Übergangseffekte

Übergangseffekte fügen am Anfang oder Ende eines Medienclips oder einer Anmerkung auf der Timeline einen visuellen Effekt ein. Ziehen Sie den gewünschten Effekt aus dem Tab Übergänge an den Anfang oder das Ende eines Medienelements auf der Timeline.

#### Animationen

Animationen werden einem Medienclip oder einer Anmerkung über einen Zeitraum zugefügt. Fügen Sie eine "benutzerdefinierte" Animation ein und passen Sie die Eigenschaften an, um Ihre eigene Animation zu erstellen.

#### Effekte

-Video FX: Mit diesen Effekten können Sie einen visuellen Filter für einen ganzen Bild- oder Videoclip oder eine Anmerkung (oder für einen Teilbereich davon) einfügen. Ziehen Sie den gewünschten Effekt einfach auf die Timeline.

-Audio FX: Fügen Sie auf die gleiche Weise einen Audiofilter für die gesamte Dauer oder ein Teilstück eines Audioclips ein.

-Cursor FX: Heben Sie Cursorbewegungen und Mausklicks besonders hervor, damit die Zuschauer die Bildschirmaktionen leichter verfolgen können.

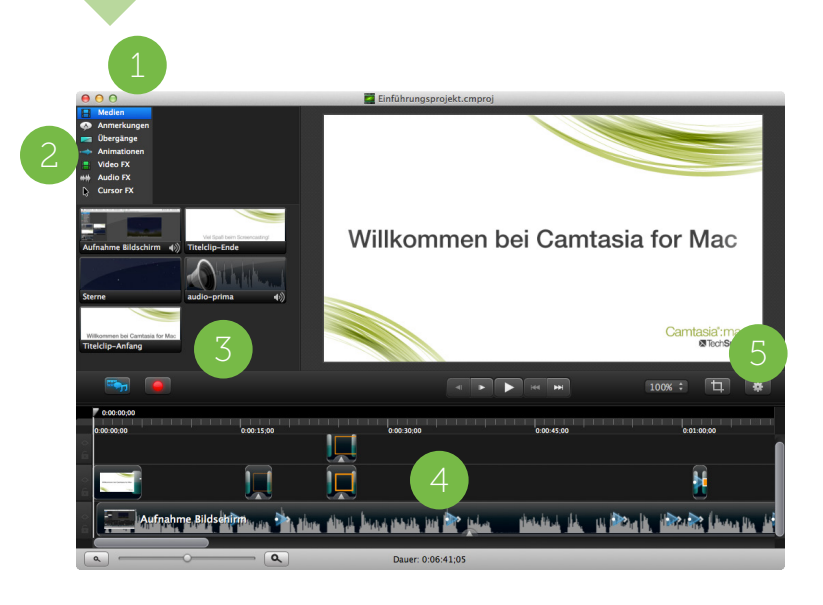

| 1. | <b>Menüoptionen</b> - Projekte öffnen, importieren oder exportieren<br>und andere wichtige Funktionen. |
|----|----------------------------------------------------------------------------------------------------|
| 2. | Tabs - Klicken Sie auf einen Tab, um Übergangseffekte,                                                 |
|    | Animationen und andere Effekte zu sehen.                                                               |
| 3. | Clip-Auswahlfenster - Hier sehen Sie alle Video-, Audio- und                                           |
|    | Bildclips, die in das aktuelle Projekt importiert wurden.                                              |
| 4. | Timeline und Timelinespuren - Auf der Timeline können Sie Ihr                                          |
|    | Video zusammenstellen und bearbeiten.                                                                  |
|    | Control-Klick links von einer Spur zeigt zusätzliche Optionen für                                      |
|    | die Spur                                                                                               |
|    | Control-Klick auf einem Medienclip zeigt zusätzliche                                                   |
|    | Bearbeitungsoptionen                                                                                   |
| 5. | Eigenschaftenfenster - Klicken Sie auf die Schaltfläche für die                                        |
|    | Eigenschaften, um das Eigenschaftenfenster zu öffnen und                                               |
|    | visuelle Effekte anzupassen.                                                                           |

## Praktische Erfolgstipps

Bei der Bearbeitung sollten Sie die folgende Reihenfolge der Bearbeitungsschritte beachten. Je nach Videoprojekt kann es sein, dass Sie bestimmte Schritte auslassen, aber die Reihenfolge sollte grundsätzlich eingehalten werden.

1. Importieren Sie Bilder, Aufnahmedateien, Video- und Audioclips und positionieren Sie die Clips auf der Timeline.

2. Fügen Sie Animationen ein, um die Zuschauer auf besonders wichtige Aktionen im Video aufmerksam zu machen.

 Bearbeiten Sie die Clips auf der Timeline. Schneiden und teilen Sie Clips, bewegen Sie die Clips, fügen Sie Markierungen ein usw.
 Bearbeiten Sie das Audio.

5. Fügen Sie einen gesprochenen Kommentar ein.

7. Fügen Sie Titelclips und Übergangseffekte ein.

8. Fügen Sie andere Effekte ein, z. B. Callouts, Beschriftungen oder Cursoreffekte.

9. Fügen Sie spezielle Animationen für Effekte ein.

### Tipps für erfolgreiche Screencasts Gute Vorbereitung

-Schauen Sie andere Videos an und analysieren Sie, was diese Videos interessant, lebendig oder langweilig macht. Erstellen Sie ein Storyboard oder einen kurzen Ablaufplan. Entscheiden Sie welche Art von Aufnahmen später gemacht werden sollen. -Denken Sie an Ihr Publikum und daran, welche Themen diese Zielgruppe interessieren und welche Begriffe den Zuschauern vertraut oder fremd sind.

#### Üben und prüfen Sie Ihren Vortragsstil

-Sie sollten mit dem Thema vertraut sein. Sprechen Sie langsam und deutlich, aber bleiben Sie sich selbst treu und sprechen Sie natürlich und unverkrampft.

Ç

10

#### Lernen Sie die Grundlagen

-Schauen Sie sich die kostenlosen Einführungsvideos an.

- Camtasia Studio: www.techsmith.de/tutorial-camtasia.html
- Camtasia for Mac: www.techsmith.de/tutorial-camtasia-mac.html -Lesen Sie die Hilfe in der Software.

#### Achten Sie auf gute Audioqualität

Benutzen Sie das beste Mikrofon, das Sie sich leisten können.
Nehmen Sie dann mit den Standardeinstellungen im Camtasia
Recorder auf. Machen Sie eine Probeaufnahme.
-Hören Sie genau hin, welche Geräusche in Ihrem
Aufnahmebereich im Hintergrund zu hören sind. Nehmen Sie an einem möglichst ruhigen Ort auf.

#### Bildschirmaufnahmen

-Räumen Sie vor der Aufnahme den Desktop auf. Deaktivieren Sie alle Benachrichtigungen und Popups. Schließen Sie auch alle Symbolleisten, die Sie nicht brauchen.

-Schließen Sie alle Programme, die Sie nicht während der Aufnahme brauchen. Achten Sie darauf, dass die Programme und Fenster, die Sie aufnehmen wollen, in den Aufnahmebereich passen.

#### Spezialeffekte

-Zu viele Effekte lenken die Zuschauer ab. Benutzen Sie nur eine Art von Übergangseffekt und ähnliche Callout-Stile in jedem Video. Achten Sie auf einheitliche Farben und Größen.

-Ein Übergangseffekt kann eine lange Sprechpause ersetzen, wenn Sie etwas eintippen, ein Formular ausfüllen oder warten bis ein Programm startet.

#### Weitergabe und Veröffentlichung

-Schauen Sie Ihr Video von Anfang bis Ende an. Erst wenn Sie mit

dem Ergebnis zufrieden sind, sollten Sie das Video veröffentlichen. -Sie müssen Ihr Video zuerst produzieren, bevor Sie es an andere weitergeben können.

#### Produktion und Weitergabe eines Videos

Beim Produktionsprozess – auch als Rendering bezeichnet – wird eine Ausgabedatei erzeugt, die auf der Reihenfolge der Videoclips, Audioclips, Bilder und Effekte auf der Timeline basiert. Camtasia exportiert das Video mit den Leinwandabmessungen. Um die besten Ergebnisse zu erzielen, sollten Sie für die Leinwandabmessungen die gleichen Abmessungen wählen, in denen Ihr Video am gewünschten Zielort gezeigt wird.

Camtasia bietet Ihnen die folgenden beliebten Export-Zielorte:

#### iTunes (iPhone, iPad)

Produzieren und speichern Sie das Video auf Ihrem Computer und senden Sie es sofort auch an iTunes zur Weitergabe auf iPhones oder iPads.

#### Screencast.com

Screencast.com ist ein spezieller Hosting-Dienst von TechSmith, wo Sie Ihre Videos, Präsentationen, Bilder und andere Medieninhalte hochladen, verwalten und anderen in Originalqualität zeigen können.

Screencast.com bietet folgende Vorteile:

• Kontrolle, wer die Inhalte sehen kann, und verschiedene Sicherheitsstufen

- Originalqualität bleibt erhalten
- Statistische Daten zum Medienzugriff
- Kommentare der Zuschauer sind möglich
- Medieninhalte können als Link, MediaRoll Widget oder RSS-Feed weitergegeben werden

#### YouTube

Senden Sie Ihre Videos direkt an Ihr YouTube-Konto.

#### **Google Drive**

Senden Sie Ihre Videos direkt an Ihr Konto bei Google Drive.

#### Internet

Betten Sie Ihre Videos in eine Website oder ein Blog ein. Sie können auch Navigationspunkte auf der Grundlage von Markierungen erstellen. Die Zuschauer können dann im exportierten Video zu bestimmten Stellen oder Themen springen.

### Camtasia Studio: Produzieren Sie Ihr erstes Video

- **1.** Bearbeiten Sie Ihr Video.
- **2.** Klicken Sie dann auf Produzieren und weitergeben.
- **3.** Der Produktions-Assistent erscheint.
- 4. Als Standardeinstellung erscheint das empfohlene Videoformat je nach den Aufnahme- und Bearbeitungsabmessungen und/oder den Inhalten auf der Timeline. Im Dropdown-Menü

![](_page_8_Picture_12.jpeg)

können Sie auch andere Produktionsprofile auswählen.

**5.** Klicken Sie auf **Weiter**. Geben Sie im Feld Produktionsname einen Namen für Ihr Video ein.

6. In den nächsten Fenstern des Produktions-Assistenten können Sie sich für Ihr Konto anmelden und weitere Optionen bestimmen.
7. Klicken Sie Fertig stellen. Das Rendern beginnt und das fertige Video wird auf den gewünschten Zielort hochgeladen oder gespeichert. 8. Wen das Rendern des Videos abgeschlossen ist, erscheint der Bildschirm mit den Produktionsergebnissen. Hier sehen Sie alle Dateien, die bei der Produktion erstellt wurden, die Dauer des fertigen Videos, die Dateigröße, die Abmessungen und die Produktionsoptionen.

**9.** Klicken Sie auf **Fertig stellen**, um den Produktions-Assistenten zu schließen.

## Camtasia for Mac: Produzieren Sie Ihr erstes Video

- **1.** Bearbeiten Sie Ihr Video.
- 2. Klicken Sie auf Weitergeben.
- 3. Wählen Sie eine der Optionen im Weitergabe-Menü.

![](_page_8_Picture_22.jpeg)

 Geben Sie Ihrem Video einen Namen und wählen sie den Speicherort.
 Klicken Sie Weitergeben (oder Exportieren je nach gewähltem Output).
 Wenn Sie Ihr Video auf Screencast.com, YouTube, Google Drive zeigen, erscheint die Weitergabe-Liste. Hier sehen Sie:

- URL für Videos, die auf Google Drive hochgeladen wurden
- URL, Einbettungscode und Outputs für Social Media für Videos, die auf Screencast.com und YouTube hochgeladen wurden.

Wenn Sie Ihr Video als MP4-Datei oder in einem anderen Dateiformat, für die Veröffentlichung im Internet oder auf iTunes produziert haben, dann klicken Sie auf Im Finder zeigen, um zu sehen, wo sich das produzierte Video befindet.

# Medien von Mobilgeräten mit TechSmith Fuse an Camtasia senden

TechSmith Fuse ist eine mobile App mit der Sie Bilder und Videos von Ihrem Mobilgerät direkt an Camtasia senden und in Ihre Projekte integrieren können. Importieren Sie vorhandene Fotos oder Videos oder machen Sie mit Fuse eine neue Aufnahme.

Fuse wird auf den folgenden Geräten unterstützt:

- iOS Version 7 und höhere Versionen (iPhones und Tablets)
- Android Version 2.3 und höhere Versionen

#### Mobilgeräte verbinden

![](_page_9_Picture_6.jpeg)

- Installieren Sie Fuse über Google Play oder den App Store auf Ihrem Mobilgerät.
- 2. Wählen Sie in Camtasia das Menü Datei > Mobilgerät verbinden. Der Bildschirm mit dem QR-Code erscheint. Lassen Sie diesen Bildschirm offen.

**3.** Verbinden Sie Ihren Computer und Ihr Mobilgerät dann mit dem gleichen Netzwerk.

**4.** Öffnen Sie Fuse. Wählen Sie ein Bild oder Video, das Sie senden wollen.

5. Tippen Sie auf Camtasia.

**6.** Richten Sie die Kamera des Mobilgerätes auf den QR-Code auf dem Computerbildschirm. Sobald der QR-Code eingescannt wurde, schließt sich dieser Bildschirm und das Bild oder Video wird an Camtasia gesendet.

### Tipps zum Scannen des QR-Codes

Beachten Sie beim Scannen des QR-Codes mit Fuse die folgenden Hinweise:

![](_page_9_Picture_15.jpeg)

- Achten Sie darauf, dass das Mobilgerät eingeschaltet und mit dem gleichen Netzwerk verbunden ist wie der Computer, auf dem Camtasia läuft.
- Richten Sie die Kamera des Mobilgeräts auf den QR-Code auf dem Computerbildschirm.

• Richten Sie die Kamera so aus, dass sich der QR-Code innerhalb der Ecken des Scanner-Bildschirms in Fuse befindet.

#### Tipps zur Verbindung

• Das Mobilgerät muss in der Lage sein, sich mit einem Wi-Fi-Netzwerk zu verbinden. Prüfen Sie die Einstellungen auf Ihrem Mobilgerät, damit die Verbindung funktioniert.

• Das Mobilgerät muss eine integrierte Kamera haben. Die Kamera ist notwendig, um den QR-Code zu scannen.

• TechSmith Fuse merkt sich alle Verbindungen. Sie können wählen, an welchen Computer Sie senden wollen. Sie können auch Namen vergeben, damit die Identifizierung des richtigen Computers einfacher ist.

## Kostenlos: Trainingsmaterialien und Support

TechSmith bietet eine vielseitige Auswahl von Lernmaterialien, ausgezeichnete Hilfe in der Software selbst und Trainingsvideos auf der TechSmith Website, PDF-Dokumente und technischen Support. Alles kostenlos!

## Tutorials und Dokumentation

**Online Tutorials** – Diese produktspezifischen Trainingsvideos und Anleitungen machen den Einstieg leicht. Sie werden im Nu mit der Software vertraut sein.

- Camtasia Studio: www.techsmith.de/tutorial-camtasia.html
- Camtasia for Mac: www.techsmith.de/tutorial-camtasia-mac.html

Hilfedatei – Suchen Sie in der Hilfe nach Stichworten und bestimmten Themen.

- Camtasia Studio: Menü Hilfe > Camtasia Studio-Hilfe
- Camtasia for Mac: Menü Hilfe > Camtasia Hilfe

**Camtasia for Mac Tutorial Viewer** – In der Software finden Sie kurze Tutorials mit praktischen Tipps. Sie finden diese Spezialtutorials im Menü Hilfe > Tutorials

#### Die Bibliothek in Camtasia Studio

Mit den fertigen, professionellen Medienclips in der Bibliothek sparen Sie Zeit und können Ihren Videos mühelos ein ansprechendes, konsistentes Design geben. Sie finden in der Bibliothek eine vielseitige Auswahl an Callouts, Titelfolien und andere Audio-, Video- und Bildclips. Auf der TechSmith Website finden Sie weitere Mediensammlungen zum Herunterladen. Diese Clips können Sie gebührenfrei in Ihren Projekten verwenden.

http://www.techsmith.de/camtasia-bibliothek-media.html

#### **Technischer Support**

Im Support Center finden Sie viele Antworten sofort. Wenn Sie weitere Fragen haben, können Sie eine Supportanfrage eröffnen. Wir helfen gern!

#### TechSmith Foren

Besuchen Sie unser Feedback-Forum, um sich mit anderen Anwendern auszutauschen – fragen Sie, lesen Sie Antworten und schreiben Sie uns Verbesserungsvorschläge.

https://feedback.techsmith.com/techsmith

## **TechSmith Blogs**

Unsere Blogs stecken voller praktischer Tipps und Tricks. Sie finden hier Anwenderbeispiele, Neues rund um die TechSmith Produkte und mehr.

http://blogs.techsmith.de und http://blogs.techsmith.com

# ×TechSmith® Camtasia®

www.techsmith.de Telefon: USA +1.517.381.2300 2405 Woodlake Drive Okemos, MI 48864-5910, USA

Weltweit werden die TechSmith Lösungen für Bildschirmaufnahmen, Bild- und Videobearbeitung, zum Medienhosting und zu Usability-Studien genutzt. Seit über 20 Jahren hilft TechSmith Unternehmen und Privatkunden dabei, visuelle Medien zu erstellen und Kommunikation und Zusammenarbeit in Teams zu verbessern.

All-In-One Capture, Camtasia, Cantasia Studio, Camtasia Relay, Coach's Eye, Dubit, EnSharpen, Enterprise Wide, Expresshow, Jing, Morze, Rich Recording Technology (RRT), Snagit, Screencast. com, ScreenChomp, Show The World, SmartFocus, TechSmith, TechSmith and Design Logo, TechSmith Fuse, TechSmith Relay, TSCC und UserVue sind Handelszeichen oder eingetragene Handelszeichen von TechSmith Corporation. Andere Handelszeichen und eingetragene Handelszeichen sind das Eigentum drej weiligen Unternehmen. Das Fehlien eines Namens, Handelszeichens oder Logos in der obigen Liste stellt keinen Verzicht auf intellektuelle Eigentumsrechte dar, die TechSmith an Produkten, Funktionen, Dienstleistungsnamen, Handelszeichen oder Logos etablieft hat. 20214 by TechSmith Corporation. Alle Reactue vorbehaten.

© 2014 TechSmith Corporation. Alle Rechte vorbehalten.